# Tutorial for Students Test & Quizzes tool

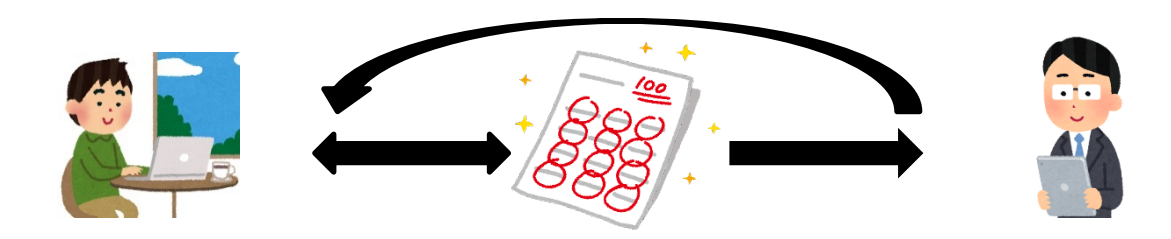

- Conduct tests and surveys
- Check the results

### Tests & Quizzes tool

- Conduct tests and surveys and check the results
  - Conduct and submit for tests
  - Check results

C

|     | NUCT              | i                                                                                                    | Exit View Sites 🗸                                                                                                    |  |  |  |
|-----|-------------------|----------------------------------------------------------------------------------------------------|----------------------------------------------------------------------------------------------------|--|--|--|
|     | Home V THE TRA    | INING SITE OF 🗸                                                                                                    |                                                                                                    |  |  |  |
|     | Announcements     | TESTS & QUIZZES                                                                                                    |                                                                                                    |  |  |  |
|     | Resources         |                                                                                                    |                                                                                                    |  |  |  |
|     | Assignments       | Assessments                                                                                                    |                                                                                                    |  |  |  |
| l   | 🕑 Tests & Quizzes | Take an Assessment                                                                                                    | <ul> <li>Currently available assessments will</li> </ul>                                                                             |  |  |  |
| ick | Tests & Qui       | ZZES. isessments listed below are currently available for you to tal                                                                     | appear in the <b>Take an Assessments</b>                                                                                             |  |  |  |
|     |                   | Title                                                                                                    | list.                                                                                                    |  |  |  |
|     | Messages          | Survey_1                                                                                                    | 2020-04-02 12:00 AM                                                                                                    |  |  |  |
|     |                   | Submitted Asse                                                                                                    |                                                                                                    |  |  |  |
|     |                   | You have completed the assessments listed below. Unless Feedba<br>is available for particular submissions, it will be seen under "View a | ack Available displays "n/a" (not applicable), feedback will be available at the time shown. If feedback<br>All Submissions/Scores". |  |  |  |
|     |                   | View All Submissions/Scores   <u>View Only Recorded Scores</u>                                                                           |                                                                                                    |  |  |  |
|     |                   | Title Statistics Recorded Score Feed                                                                                                    | Iback Available Individual Score Time Submitted                                                                                      |  |  |  |

- Conduct tests and surveys and check the results
  - Conduct and submit for tests
  - Check results

#### TESTS & QUIZZES

#### **Begin Assessment**

"Survey 1" for 山里 敬也先生のテストサイト

This assessment is due Thursday, 2020-Apr-02 12:00 AM.

There is no time limit for this assessment.

You can submit this assessment an unlimited number of times. Answers from previous attempts will not be available within the assessment during subsequent attempts. Your highest score will be recorded.

Begin Assessment Cancel

Click Begin Assessment.

- Conduct tests and surveys and check the results
  - Conduct and submit for tests
  - Check results

| Quiz 1                                                                                                    |  |
|----------------------------------------------------------------------------------------------------|--|
| Table of Contents                                                                                                    |  |
| Part 1 of 1 -                                                                                                    |  |
| Question 1 of 1                                                                                                    |  |
| Click to see additional instructions<br>What is the answer to the question that I asked in the beginning of the lecture 12 |  |
| Save Exit Submit for Grading Click Submit for Grading.                                                                     |  |

- Conduct tests and surveys and check the results
  - Conduct and submit for tests ٠
  - Check results •

### **TESTS & QUIZZES**

#### Assessment Submission Warning

You are about to submit this assessment for grading. Click Submit for Grading if you really want to submit for grading. Otherwise, click Previous to return to the previous screen.

Course Name 山里 敬也先生のテストサイト

Creator HUANG R.

Assessment TitleSurvey 1

Submit for Grading

Previous

Make a final check and click **Submit for Grading** again if it is OK.

- Conduct tests and surveys and check the results
  - Conduct and submit for tests
  - Check results

Continue

| Submission Survey 1                   |                                                               |                                                                  |
|---------------------------------------|---------------------------------------------------------------|------------------------------------------------------------------|
| Return to Assessment List             |                                                               | You will see a submission<br>information page once you<br>submit |
| Course Name                           | 山里 敬也先生のテストサイト                                                |                                                                  |
| Creator                               | HUANG R.                                                      |                                                                  |
| Assessment Title                      | Survey 1                                                      |                                                                  |
| Number of submissions remaining       | Unlimited                                                     |                                                                  |
| Confirmation Number                   | 79-136-da9c1766-40a5-482f-a98e-aff0d87ea5a7-Thu Ap            | r 02 13:33:28 JST 2020                                           |
| Submitted                             | 04/02/2020 01:33:28 PM                                        |                                                                  |
| You will receive an email receipt for | this submission. You can change your email notification setti | ngs via Home -> Preferences -> Notifications.                    |

# Tests & Quizzes tool: Check the results

- Conduct tests and surveys and check the results
  - Conduct and submit for tests
  - Check results

#### TESTS & QUIZZES

#### Assessments

#### Take an Assessment

There are currently no assessments available for you to take.

#### Submitted Assessments

# Submitted assessments will be displayed on top page.

You have completed the assessments listed below. Unless Feedback Available displays "n/a" (not applicable), feedback will be available at the time shown. If feedback is available for particular submissions, it will be seen under "View All Submissions/Scores".

|   | View All Submissions/Scores   View Only Recorded Scores |            |                |                    |                  |      |                     |
|---|---------------------------------------------------------|------------|----------------|--------------------|------------------|------|---------------------|
| T | litle                                                   | Statistics | Recorded Score | Feedback Available | Individual Score | Time | Submitted           |
| G | Quiz 1                                                  | n/a        | 1              | Immediate          |                  |      |                     |
|   |                                                         |            |                | Feedback           | 1                | n/a  | 2020-04-01 11:09 AM |

### Click Feedback to check the result.

#### 受講者編小テスト:6

# Tests & Quizzes tool: Check the results

- Conduct tests and surveys and check the results
  - Conduct and submit for tests
  - Check results

| TESTS & QUIZZES                             | Click the name of the tool to return to the top page.                                                |
|---------------------------------------------|----------------------------------------------------------------------------------------------------|
| Quiz 1                                      |                                                                                                    |
| Return to Assessment List                   |                                                                                                    |
| Part 1 of 1 -                               | 1.0/ 1.0 Points                                                                                      |
| Question 1 of 1                             | 1.0/ 1.0 Points                                                                                      |
| <u>Click to see add</u><br>What is the answ | itional instructions<br>ver to the question that I asked in the beginning of the lecture? <u>128</u> |
|                                             | Check the result of the test.                                                                        |
|                                             |                                                                                                    |
|                                             |                                                                                                    |